### iNet Log-in

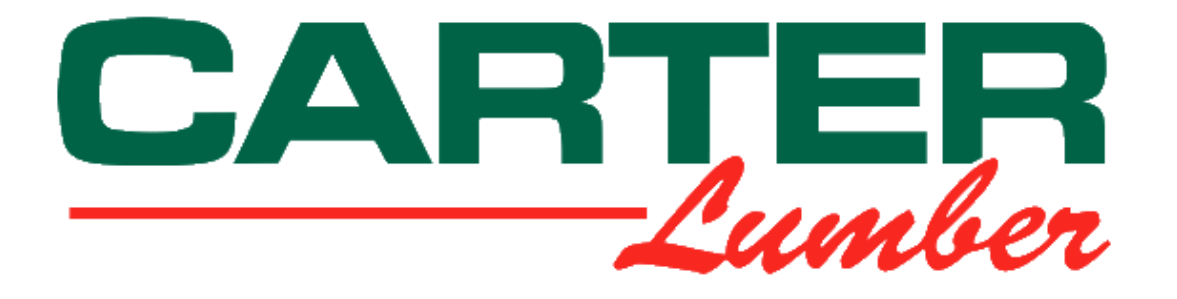

| Username       Image: Click here to request one.         Visername       Image: Click here to request one.                                            |                                            |                                                                                                 |
|----------------------------------------------------------------------------------------------------|--------------------------------------------|-------------------------------------------------------------------------------------------------|
| Password       Image: Conditions         Log in       Image: Conditions         k here to create       Don't have a login? Click here to request one. | Username                                   | - <b>*</b>                                                                                      |
| k here to create                                                                                                    | Password                                   | Ť.                                                                                              |
| k here to create                                                                                                    | Log in                                     |                                                                                                 |
| k here to create                                                                                                    |                                            |                                                                                                 |
| YOUR ACCOUNT Forgot your password? Click here to get a new one.                                                                                       | Don't have a login<br>Forgot your password | and Conditions<br>? Click <u>here</u> to request one.<br>d? Click <u>here</u> to get a new one. |
| your account                                                                                                    |                                            | Username<br>Password<br>Log in<br>Terms<br>Don't have a login<br>Forgot your password           |

Clic

### **Account Creation**

|                | Name:              |                 |   | * |   |
|----------------|--------------------|-----------------|---|---|---|
|                | Company:           |                 |   | * |   |
|                | Email Address:     |                 |   |   | * |
|                | Phone:             |                 |   | * |   |
|                | Fax:               |                 |   | ] |   |
|                | User Name:         |                 | * |   |   |
| Enter your     | Customer code/nbr: | *               |   |   |   |
| account number |                    | Request a Login |   |   |   |

# **Account Verification**

Once their request has been submitted, customers will receive the following email.

From: Credit@carterlumber.com [mailto:Credit@carterlumber.com]
Sent: Wednesday, May 20, 2015 8:48 AM
To: xxxxxxxxx
Subject: Thank you for your request

### Xxxx Xxxxx,

This email is to confirm your request for login at Carter Companies. The site administrator will review your request and send a confirming email that your login is enabled.

If you have further questions (or you have received this email in error), please email the site administrator.

Thank you for your business.

# **Account Verification**

Once their account has been added to the system by the Credit Dept., customers will receive this email with log-in information.

From: Credit@carterlumber.com [mailto:Credit@carterlumber.com] Sent: Wednesday, May 20, 2015 9:18 AM To: XXXXXXXXX Subject: Your account at Carter Companies

Welcome to the Carter Companies Web Site.

Your account has been approved. You can access our site via <u>https://myaccount.carterlumber.com/cgi-bin/catalog/login.html?id=nai57JPm</u>

In the login window use the following values:

Username: xxxxxx Password: 7BROmUR9Uk

If you have further questions please email me using the link below. Thank you.

WebMaster <u>Credit@Carterlumber.com</u>

## First Log-in

HOME I ACCOUNT INFORMATION I SETUP I CONTACT US I LOG OUT

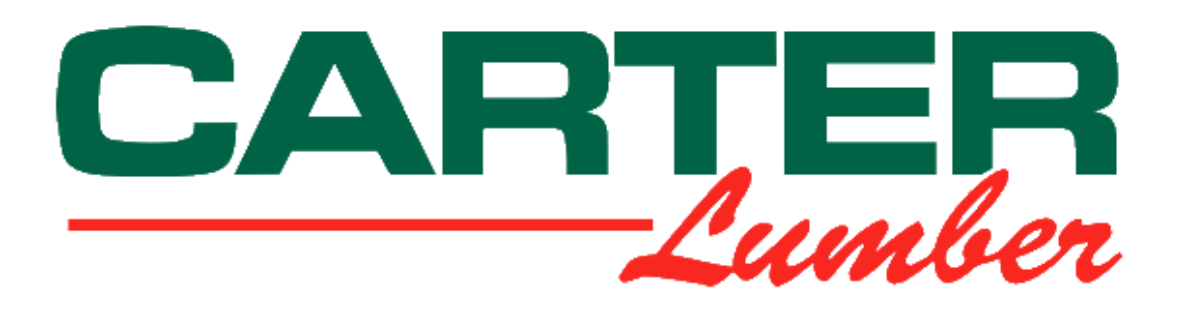

|          |          | Customer enters |
|----------|----------|-----------------|
| Username |          | provided        |
| Password | <u>*</u> | Username and    |
| Log in   |          | Password        |

Terms and Conditions

Don't have a login? Click <u>here</u> to request one. Forgot your password? Click <u>here</u> to get a new one.

5.1-62

## First Log-in

On their first log-in to the system, customers are required to accept the terms and conditions to use the site. These must be accepted to advance.

### <u>Back</u>

### **TERMS AND CONDITIONS:**

Carter Lumber makes no guarantee as to the currency, accuracy, or quality of information published and/or archived on this Website. All information on this web site regarding products and services provided by Carter Lumber is subject to change without notice. Reasonable efforts are taken to ensure the accuracy and integrity of all information provided here, and is subject to verification. Carter Lumber is not responsible for misprints, out-of-date information, or errors. The information accessible through this website is for informational purposes only, and creates no warranty, express or implied, and Carter assumes no legal liability or responsibility for the accuracy or completeness of any information contained on or available through this website.

I accept these terms

I do not accept these terms

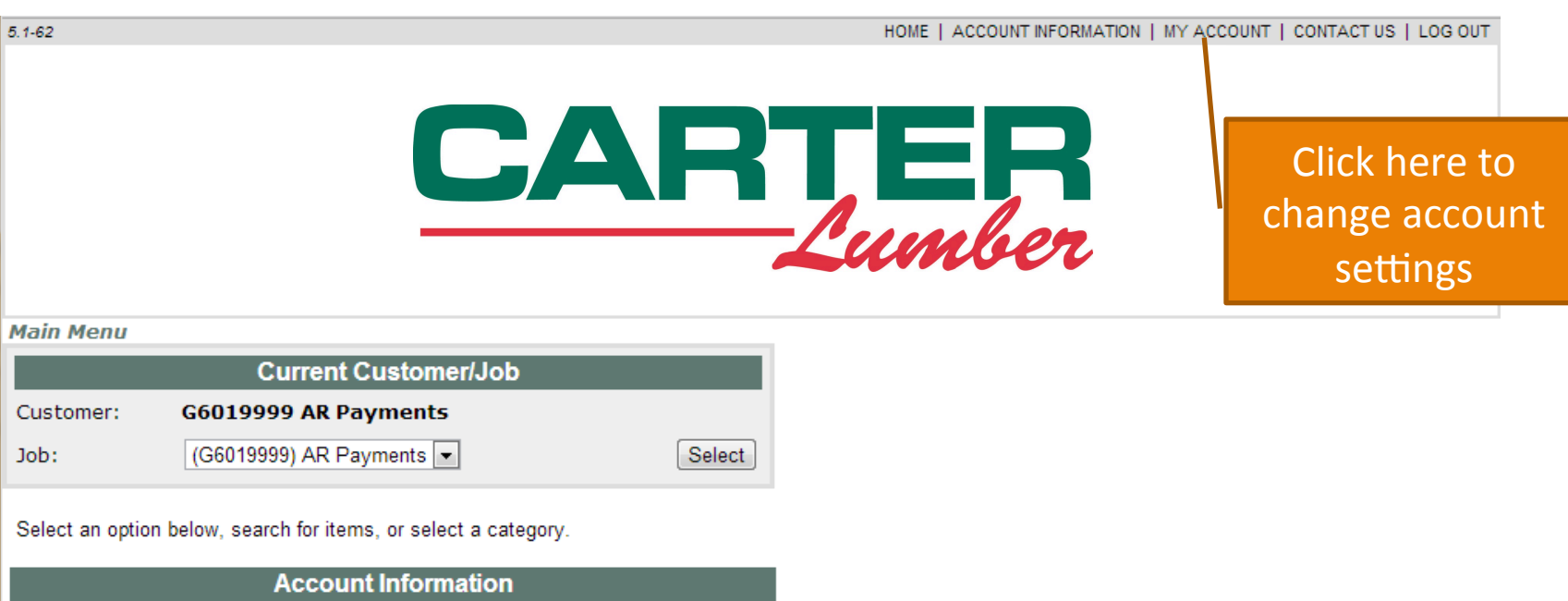

Account Status - Totals and Balances for your account.

Account Statements - Current or previous month's statement information.

Account Detail - Transaction detail history for your account.

#### Main Menu >> Setup and Administration

#### **Change Your Password**

| User Code:       |       |
|------------------|-------|
| Password:        | ••••• |
| Retype Password: | ••••• |

Update Password

#### **Change Your Email Address**

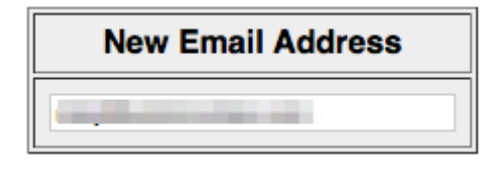

Update Email Address

### **Change Your Recurring Email Options**

If you would like documents emailed to you on a recurring basis you may select them here. For multiple email addresses, separate them with a comma.

### My Account

In the My Account area, you have the ability to change your password and email address. You also have the ability to setup your account to receive invoices, credits, and statements via email, as well as choosing how frequently you receive these documents.

\*\*By default, you will receive your invoices and statements on a monthly basis.

You can have multiple email addresses receive copies of account documents, just separate with a comma.

| Account/Job  | Invoices             | Credits              | Cider        | Statements | Email Address(es) |
|--------------|----------------------|----------------------|--------------|------------|-------------------|
| All Accounts | Daily Weekly Monthly | Daily Weekly Monthly | СР<br>Weeкly | Monthly    |                   |

#### Update Email Options

### Orders are not available through the system at this time.

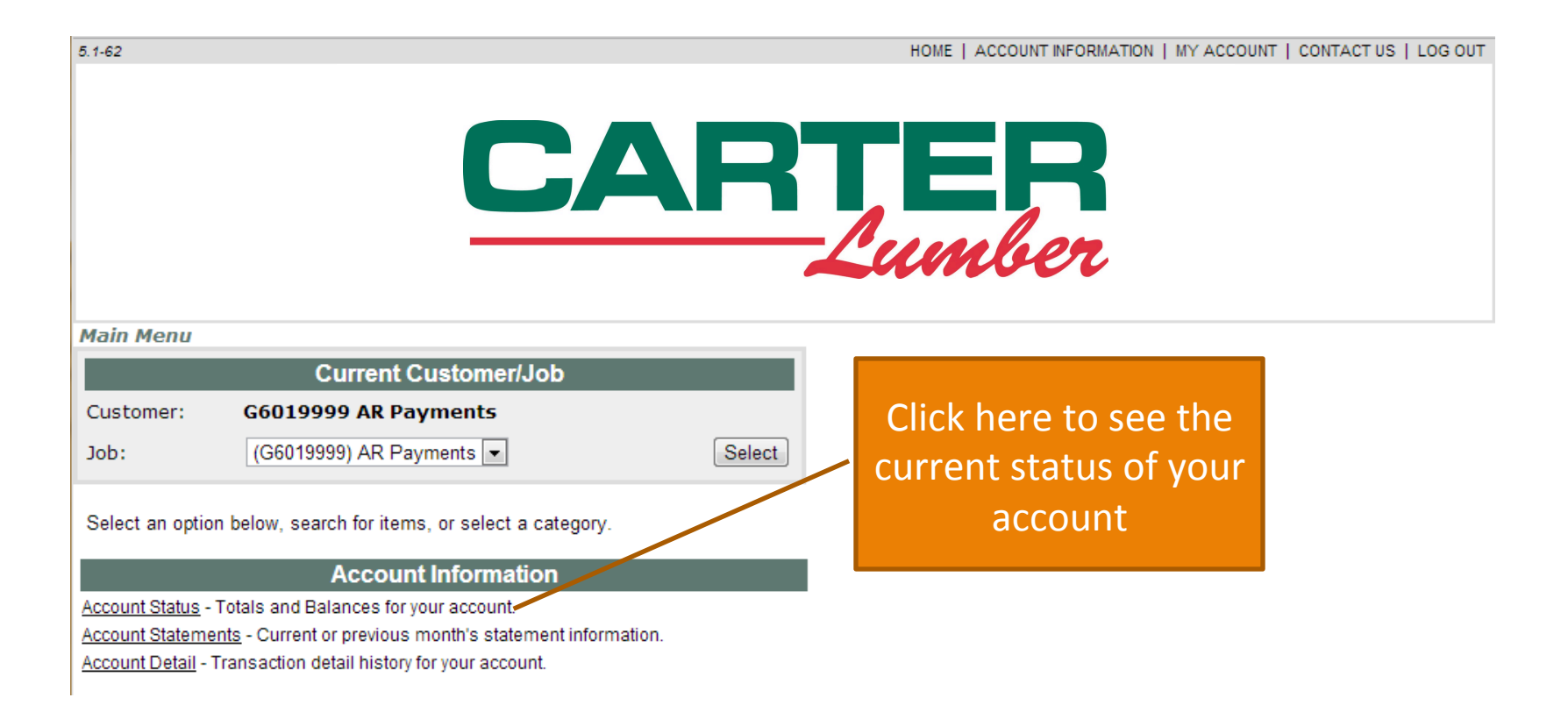

### **Account Status**

| M | lain Menu >> Account Status   |        |
|---|-------------------------------|--------|
|   | Current Customer/Job          |        |
|   | Job: (G6019999) AR Payments 💌 | Select |

View the account status below. To view other or all jobs, select a job from the menu above.

| Job Information                                   |         |             |              |          |            |
|---------------------------------------------------|---------|-------------|--------------|----------|------------|
| Bill to:<br>AR Payments (G6019999)<br>AR Payments |         |             | Ship to:     |          |            |
| ,                                                 |         |             | ,            |          |            |
| Totals and Balances                               |         |             |              |          |            |
| Last Payment Amo                                  | unt:    | \$20000.00  | Last Payme   | nt Date: | 05/14/2013 |
| Total Balance:                                    |         | \$-20000.00 | Credit Statu | s:       |            |
| Last Sale Amount:                                 |         | \$83.85     | Last Sale Da | te:      | 05/17/2013 |
| Future                                            | Current | 30 Days     | 60 Days      | 90 Days  | 120+ Days  |
| \$-20000.00                                       | \$0.00  | \$0.00      | \$0.00       | \$0.00   | \$0.00     |

This area shows the current status of your account.

| 5.1-62                                                                                                    | HOME   ACCOUNT INFORMATION   MY ACCOUNT  | IT   CONTACT US   LOG OUT |
|----------------------------------------------------------------------------------------------------|------------------------------------------|---------------------------|
| CAR                                                                                                    | FER<br>Cumber                            |                           |
| Main Menu                                                                                                    |                                          |                           |
| Current Customer/Job                                                                                                    |                                          |                           |
| Customer: G6019999 AR Payments                                                                                                    |                                          |                           |
| Job: (G6019999) AR Payments 💌 Select                                                                                                    |                                          |                           |
| Select an option below, search for items, or select a category. Account Information                                                      |                                          |                           |
| Account Status - Totals and Balances for your account.                                                                                   |                                          |                           |
| Account Statements - Current or previous month's statement information.<br>Account Detail - Transaction detail history for your account. | Click here to see<br>current or previous |                           |
|                                                                                                    | month's statements                       |                           |

### **Current Statement**

<u>Main Menu</u> >> Account Statement

| Current Cust                                   | omer/Job                               |                                  |                                                        |                                      |                     |                                      |             |
|------------------------------------------------|----------------------------------------|----------------------------------|--------------------------------------------------------|--------------------------------------|---------------------|--------------------------------------|-------------|
| Job: (G                                        | 6019999) A                             | R Paymen                         | ts 💌                                                   |                                      |                     | Sele                                 | ect         |
|                                                | Period:                                | Current 🗖                        | •                                                      |                                      |                     | Refr                                 | resh        |
| View your acc<br>above. You ca                 | ount state<br>an click on              | ement(s) l<br>the came           | below. To view other<br>era icon(s) below 湭 t          | or all jobs, sele<br>to see image(s) | ct a job<br>of thes | o from the mer<br>se document(s      | าน<br>;).   |
| Statement fo<br>AR Payments                    | or: 🗃<br>(G6019959                     | Ð                                |                                                        |                                      |                     |                                      |             |
|                                                |                                        |                                  |                                                        |                                      |                     |                                      |             |
| ,<br>Transaction N                             | Nbr. D                                 | )ate                             | Туре                                                   | Amount                               | Disc. (             | Date                                 | Paid        |
| ,<br>Transaction N<br>                         | Nbr. D<br>CONSO                        | oate<br>LIDATE                   | Type<br>D TOTALS                                       | Amount                               | Disc. I             | Date                                 | Paid        |
| ,<br>Transaction N<br><br>Amount Due           | Nbr. D<br>CONSO<br>Previous            | Date<br>LIDATE<br>Balance        | Type<br>D TOTALS<br>Current Chrgs/Crdts                | Amount                               | Disc. I<br>nents    | Date<br>Finance Char                 | Paid<br>ges |
| ,<br>Transaction M<br><br>Amount Due<br>Future | Nbr. C<br>CONSO<br>Previous<br>Current | Date<br>LIDATE<br>Balance<br>Ove | Type<br>D TOTALS<br>Current Chrgs/Crdts<br>r 30 Days C | Amount<br>Current Payr               | Disc. I<br>nents    | Date<br>Finance Char<br>Over 90 Days | Paid<br>ges |

This area will show the most current statement of the account.

### **Current Statement**

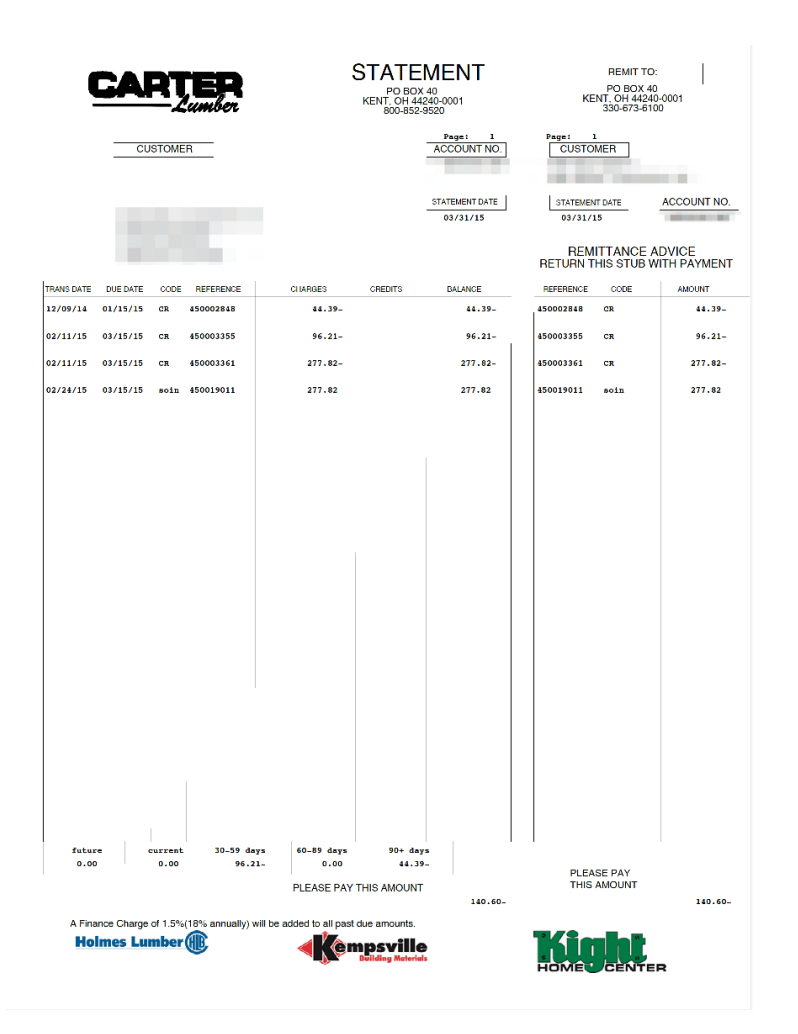

Example of a statement generated by the system. These PDFs can be saved or printed.

| Main Menu         Current Customer/Job         Customer:       G6019999 AR Payments         Job:       (G6019999) AR Payments         Select an option below, search for items, or select a category.         Select an option below, search for items, or select a category.         Account Status - Totals and Balances for your account.         Account Status - Totals and Balances for your account.         Account Detail - Transaction detail history for your account.         Click here to search for your account.                                                                                                    | 5.1-62             |                                                  |        | HOI | HOME   ACCOUNT INFORMATION | HOME   ACCOUNT INFORMATION   MY ACCOUNT | HOME   ACCOUNT INFORMATION   MY ACCOUNT   CONTACT U | HOME   ACCOUNT INFORMATION   MY ACCOUNT   CONTACT US | HOME   ACCOUNT INFORMATION   MY ACCOUNT   CONTACT US   L | HOME   ACCOUNT INFORMATION   MY ACCOUNT   CONTACT US   LC | HOME   ACCOUNT INFORMATION   MY ACCOUNT   CONTACT US   LO | HOME   ACCOUNT INFORMATION   MY ACCOUNT   CONTACT US   LOG | HOME   ACCOUNT INFORMATION   MY ACCOUNT   CONTACT US   LOG ( | HOME   ACCOUNT INFORMATION   MY ACCOUNT   CONTACT US   LOG OF |
|----------------------------------------------------------------------------------------------------|--------------------|--------------------------------------------------|--------|-----|----------------------------|-----------------------------------------|-----------------------------------------------------|------------------------------------------------------|----------------------------------------------------------|-----------------------------------------------------------|-----------------------------------------------------------|------------------------------------------------------------|--------------------------------------------------------------|---------------------------------------------------------------|
| Main Menu         Current Customer/Job         Customer:       G6019999 AR Payments         Job:       (G6019999) AR Payments         Job:       (G6019999) AR Payments         Select an option below, search for items, or select a category.         Select an option below, search for items, or select a category.         Account Information         Account Status - Totals and Balances for your account.         Account Status - Current or previous month's statement information.         Account Detail - Transaction detail history for your account.         Click here to search         Courte to search                             |                    |                                                  |        |     |                            |                                         |                                                     |                                                      |                                                          |                                                           |                                                           |                                                            |                                                              |                                                               |
| Main Menu         Current Customer/Job         Customer:       G6019999 AR Payments         Job:       (G6019999) AR Payments         Job:       (G6019999) AR Payments         Select an option below, search for items, or select a category.         Select an option below, search for items, or select a category.         Account Status - Totals and Balances for your account.         Account Status - Totals and Balances for your account.         Account Detail - Transaction detail history for your account.         Click here to search for your account.         Click here to search for invarience for your account.               |                    |                                                  |        |     |                            |                                         |                                                     |                                                      |                                                          |                                                           |                                                           |                                                            |                                                              |                                                               |
| Main Menu         Current Customer/Job         Customer:       G6019999 AR Payments         Job:       (G6019999) AR Payments         Job:       (G6019999) AR Payments         Select an option below, search for items, or select a category.         Select an option below, search for items, or select a category.         Account Status - Totals and Balances for your account.         Account Status - Totals and Balances for your account.         Account Statements - Current or previous month's statement information.         Account Detail - Transaction detail history for your account.         Click here to search for invesions |                    |                                                  |        |     |                            |                                         |                                                     |                                                      |                                                          |                                                           |                                                           |                                                            |                                                              |                                                               |
| Main Menu         Customer:       G6019999 AR Payments         Job:       (G6019999) AR Payments         Job:       (G6019999) AR Payments         Select an option below, search for items, or select a category.         Select an option below, search for items, or select a category.         Account Information         Account Status - Totals and Balances for your account.         Account Statements - Current or previous month's statement information.         Account Detail - Transaction detail history for your account.         Click here to search for your account.                                                             |                    |                                                  |        |     |                            |                                         |                                                     |                                                      |                                                          |                                                           |                                                           |                                                            |                                                              |                                                               |
| Main Menu         Current Customer/Job         Customer:       G6019999 AR Payments         Job:       (G6019999) AR Payments         Job:       (G6019999) AR Payments         Select an option below, search for items, or select a category.         Account Information         Account Status - Totals and Balances for your account.         Account Status - Totals and Balances for your account.         Account Detail - Transaction detail history for your account.         Click here to search for your account.                                                                                                    |                    |                                                  |        | Lu  | Lumber                     | Lumber                                  | Lumber                                              | Lumber                                               | Lumber                                                   | Lumber                                                    | Lumber                                                    | Lumber                                                     | Lumber                                                       | Lumber                                                        |
| Main Menu         Current Customer/Job         Customer:       G6019999 AR Payments         Job:       (G6019999) AR Payments         Job:       (G6019999) AR Payments         Select an option below, search for items, or select a category.         Account Information         Account Status - Totals and Balances for your account.         Account Statements - Current or previous month's statement information.         Account Detail - Transaction detail history for your account.         Click here to search for your account.                                                                                                    |                    |                                                  |        |     |                            |                                         |                                                     |                                                      |                                                          |                                                           |                                                           |                                                            |                                                              |                                                               |
| Current Customer/Job         Customer:       G6019999 AR Payments         Job:       (G6019999) AR Payments         Select an option below, search for items, or select a category.         Account Information         Account Status - Totals and Balances for your account.         Account Statements - Current or previous month's statement information.         Account Detail - Transaction detail history for your account.         Click here to search for your account.                                                                                                    | Main Menu          |                                                  |        |     |                            |                                         |                                                     |                                                      |                                                          |                                                           |                                                           |                                                            |                                                              |                                                               |
| Customer: G6019999 AR Payments<br>Job: (G6019999) AR Payments Select<br>Select an option below, search for items, or select a category.<br>Account Information<br>Account Status - Totals and Balances for your account.<br>Account Statements - Current or previous month's statement information.<br>Account Detail - Transaction detail history for your account.                                                                                                    |                    | Current Customer/Job                             |        |     |                            |                                         |                                                     |                                                      |                                                          |                                                           |                                                           |                                                            |                                                              |                                                               |
| Job: (G6019999) AR Payments  Select Select an option below, search for items, or select a category.  Account Information Account Status - Totals and Balances for your account. Account Statements - Current or previous month's statement information. Account Detail - Transaction detail history for your account.  Click here to search for conocific invesions                                                                                                    | Customer:          | G6019999 AR Payments                             |        |     |                            |                                         |                                                     |                                                      |                                                          |                                                           |                                                           |                                                            |                                                              |                                                               |
| Select an option below, search for items, or select a category.  Account Information  Account Status - Totals and Balances for your account.  Account Statements - Current or previous month's statement information.  Account Detail - Transaction detail history for your account.  Click here to search for specific invesioes                                                                                                    | Job:               | (G6019999) AR Payments 💌                         | Select |     |                            |                                         |                                                     |                                                      |                                                          |                                                           |                                                           |                                                            |                                                              |                                                               |
| Select an option below, search for items, or select a category.  Account Information  Account Status - Totals and Balances for your account.  Account Statements - Current or previous month's statement information.  Account Detail - Transaction detail history for your account.  Click here to search for specific involves.                                                                                                    |                    |                                                  |        |     |                            |                                         |                                                     |                                                      |                                                          |                                                           |                                                           |                                                            |                                                              |                                                               |
| Account Information Account Status - Totals and Balances for your account. Account Statements - Current or previous month's statement information. Account Detail - Transaction detail history for your account.  Click here to search for conscific invesions                                                                                                    | Select an optior   | n below, search for items, or select a category. |        |     |                            |                                         |                                                     |                                                      |                                                          |                                                           |                                                           |                                                            |                                                              |                                                               |
| Account Status - Totals and Balances for your account.<br>Account Statements - Current or previous month's statement information.<br>Account Detail - Transaction detail history for your account.<br>Click here to search<br>for specific invesions                                                                                                    |                    | Account Information                              |        |     |                            |                                         |                                                     |                                                      |                                                          |                                                           |                                                           |                                                            |                                                              |                                                               |
| Account Detail - Transaction detail history for your account.                                                                                                    | Account Status - 1 | Fotals and Balances for your account.            |        |     |                            |                                         |                                                     |                                                      |                                                          |                                                           |                                                           |                                                            |                                                              |                                                               |
| Click here to search                                                                                                    | Account Statemen   | ransaction detail history for your account.      |        |     |                            |                                         |                                                     |                                                      |                                                          |                                                           |                                                           |                                                            |                                                              |                                                               |
| Click here to search                                                                                                    |                    |                                                  |        |     |                            |                                         |                                                     |                                                      |                                                          |                                                           |                                                           |                                                            |                                                              |                                                               |
| Click here to search                                                                                                    |                    |                                                  |        |     |                            |                                         |                                                     |                                                      |                                                          |                                                           |                                                           |                                                            |                                                              |                                                               |
| Click here to search                                                                                                    |                    |                                                  |        |     |                            |                                         |                                                     |                                                      |                                                          |                                                           |                                                           |                                                            |                                                              |                                                               |
| for coorific invoices                                                                                                    |                    | Click here to search                             |        |     |                            |                                         |                                                     |                                                      |                                                          |                                                           |                                                           |                                                            |                                                              |                                                               |
| TOF Specific involces                                                                                                    |                    | for specific invoices                            |        |     |                            |                                         |                                                     |                                                      |                                                          |                                                           |                                                           |                                                            |                                                              |                                                               |

### Account Detail

#### Main Menu >> Account Detail

| Current Custo  | mer/Job       |           |                     |           |         |           |
|----------------|---------------|-----------|---------------------|-----------|---------|-----------|
| Job: (G        | 6019999) AR F | ayments 💌 |                     |           | Select  |           |
| From:          | 04/01/2013    | <b></b>   | Transaction number: |           | Refresh |           |
| To:            | 05/17/2013    |           | Transaction type:   | All Types |         |           |
| Don't page ?   |               |           | PO Number:          |           |         |           |
| Payable only ? |               |           |                     |           |         | Click any |

View the transactions below. To view other or all jobs, to select other selection criteria, select and enter them in the options above. When selecting transactions for printing or downloading, check the "Don't page" box

above to allow transactions to be selected from multiple pages

Click any transaction number to see the item in detail

| Job 🕇 🖡                | Type 🕇 🖡    | Transaction Nbr. 🕇 🖡 | Date 🕇 🦊 | Orig. Amt. 🕇 🦊 | Paid Amt. 🕇 🦊 | Open Amt. 🕇 🦊 💡 |
|------------------------|-------------|----------------------|----------|----------------|---------------|-----------------|
| (G6019999) AR Payments | Invoice     | <u>601016783</u>     | 05/17/13 | 83.85          | 0.00          | 83.85           |
| (G6019999) AR Payments | Payment     | <u>601819531</u>     | 05/14/13 | -20000.00      | 0.00          | -20000.00       |
| (G6019999) AR Payments | Payment     | <u>601815835</u>     | 05/07/13 | -201.04        | -201.04       | 0.00            |
| (G6019999) AR Payments | Invoice     | <u>601016699</u>     | 05/07/13 | 8874.00        | 8874.00       | 0.00            |
| (G6019999) AR Payments | Invoice     | 601016698            | 05/07/13 | 201.04         | 201.04        | 0.00            |
| (G6019999) AR Payments | Invoice     | <u>601016688</u>     | 05/06/13 | 43.57          | 43.57         | 0.00            |
| (G6019999) AR Payments | Payment     | <u>601814272</u>     | 04/30/13 | -3675.58       | -3675.58      | 0.00            |
| (G6019999) AR Payments | Payment     | <u>601814150</u>     | 04/30/13 | -83.85         | 0.00          | -83.85          |
| (G6019999) AR Payments | Invoice     | <u>601016668</u>     | 04/30/13 | 3675.58        | 3675.58       | 0.00            |
| (G6019999) AR Payments | Invoice     | <u>601016642</u>     | 04/30/13 | 451.14         | 451.14        | 0.00            |
| (G6019999) AR Payments | Credit Memo | <u>601071121</u>     | 04/30/13 | -451.14        | -451.14       | 0.00            |
| (G6019999) AR Payments | Payment     | 601813037            | 04/26/13 | -8874.00       | -8874.00      | 0.00            |

# Invoice Viewing

Here you can view the details of an invoice, almost immediately after it has been created in the system. One day after it has been created, you can see the actual invoice by clicking the camera.

#### Main Menu >> Transaction Detail

View Actual Invoice

View the transaction below. You may also click here it to see an image of this document.

| Detail for Transaction 452016373 |                                     |               |      |                                                                     |                |                       |   |  |  |  |  |  |
|----------------------------------|-------------------------------------|---------------|------|---------------------------------------------------------------------|----------------|-----------------------|---|--|--|--|--|--|
| Type: Invoice<br>Job: (          |                                     |               |      | Back<br>Date: 04/29/2015<br>Customer<br>Salesperson:<br>Authorized: |                |                       |   |  |  |  |  |  |
| Net amou                         | int: \$975.26 Tax amo               | ount: \$68.28 | То   | tal amount: \$1                                                     | 1043.54        |                       |   |  |  |  |  |  |
| Item                             | Description                         | Ordered       | UM   | Shipped                                                             | Price          | Amount                | ? |  |  |  |  |  |
| 103610                           | 1-3/4X14 DBL FM I-<br>JOIST HANGER  |               | EACH | 1                                                                   | \$ 9.80 /EACH  | \$ <mark>9</mark> .80 |   |  |  |  |  |  |
| 592561                           | SIM N10D5HDG 10D X<br>1-1/2 NAIL 5# |               | EACH | 1                                                                   | \$ 24.11 /EACH | \$ 24.11              |   |  |  |  |  |  |
| 2635                             | PAS 650830 3X.131 SM<br>RNDRV 2.5M  |               | EACH | 2                                                                   | \$ 57.19 /EACH | \$ 114.38             |   |  |  |  |  |  |
| 103153                           | 3 X 120 SM BRT FRAME<br>NAIL        |               | EACH | 1                                                                   | \$ 46.75 /EACH | \$ 46.75              |   |  |  |  |  |  |
| 2416                             | 2X4X16' SPF #2 &<br>BETTER          |               | EACH | 100                                                                 | \$ 5.43 /EACH  | \$ 543.00             |   |  |  |  |  |  |
| 96231                            | 2X6X16' #2 PRIME MCA<br>ABOVE GRD   |               | EACH | 1                                                                   | \$ 11.09 /EACH | \$ 11.09              |   |  |  |  |  |  |
| 2616                             | 2X6X16' SPF #2 &<br>BETTER          |               | EACH | 25                                                                  | \$ 8.52 /EACH  | \$ 213.00             |   |  |  |  |  |  |
| 33061                            | 8HGCUTMAS5 8D HDG<br>CUT MASON 5#   |               | EACH | 1                                                                   | \$ 13.13 /EACH | \$ 13.13              |   |  |  |  |  |  |

## **Invoice Viewing**

| ORDER NUMBER |     | BER        | Carter Lumber<br>472 Eag<br>Stockbr                                                                                                  | TRANSACTION NUMBER                                                                      |                        |                |                                                                       |
|--------------|-----|------------|----------------------------------------------------------------------------------------------------|-----------------------------------------------------------------------------------------|------------------------|----------------|-----------------------------------------------------------------------|
|              |     | ATE        | PH (770)-507-5067                                                                                                    | Fax(770)-507-9491                                                                       |                        | ACCOUNT NUMBER |                                                                       |
| 04/29/       | 15  | _          | SOLD TO                                                                                                    | SHIP TO                                                                                 |                        |                |                                                                       |
| SHIP DATE    |     | E<br>LV-BY |                                                                                                    |                                                                                         |                        | SALESPERSON    |                                                                       |
| LIVERED      | WIL | L CALL     |                                                                                                    |                                                                                         |                        | PAC            | SE NUMBER                                                             |
| UANTITY      | x   |            | DESCRIPTION                                                                                                    | ITEM                                                                                    | UNIT PRICE             | UNIT           | EXT PRICE                                                             |
| 1            |     | PLEASE P   | UT NAILS IN GARAGE                                                                                                    | M1099                                                                                   | 0.00                   | BACH           | 0.00                                                                  |
| 1            |     | 1-3/4X14   | DBL FM I-JOIST HANGER                                                                                                    | 103610                                                                                  | 9.80                   | EACH           | 9.80                                                                  |
| 1            | 5   | SIM N10D   | 5HDG 10D X 1-1/2 NAIL 5#                                                                                                    | 592561                                                                                  | 24.11                  | EACH           | 24.11                                                                 |
| 2            | 3   | PAS 6508   | 30 3X.131 SM RNDRV 2.5M                                                                                                    | 2635                                                                                    | 57.19                  | EACH           | 114.38                                                                |
| 1            |     | 3 X 120    | SM BRT FRAME NAIL                                                                                                    | 103153                                                                                  | 46.75                  | EACH           | 46.75                                                                 |
| 100          |     | 2x4x16'    | SPF #2 & BETTER                                                                                                    | 2416                                                                                    | 5.43                   | EACH           | 543.00                                                                |
| 1            | 4   | 2X6X16'    | #2 PRIME MCA ABOVE GRD                                                                                                    | 96231                                                                                   | 11.09                  | EACH           | 11.09                                                                 |
| 25           |     | 2x6x16'    | SPF #2 & BETTER                                                                                                    | 2616                                                                                    | 8.52                   | EACH           | 213.00                                                                |
| 1            | 8   | SHGCUTMA   | S5 8D HDG CUT MASON 5#                                                                                                    | 33061                                                                                   | 13.13                  | EACH           | 13.13                                                                 |
|              |     |            |                                                                                                    |                                                                                         |                        |                |                                                                       |
|              | 1   | A Fi       | mance Charge of up to 1.5% (18% manually) with<br>This invoice is dee oc or to<br>IF PAID BY CAAH OR CHECK I<br>Divisions of the Car | ll be added to all past due<br>efors 05/15/15<br>WY: 04/29/15 DED<br>tor Lumber Company | mounts.<br>ucr \$ 0.00 | eBibb          | NN-TAXABLE<br>0.00<br>TAXABLE<br>975.26<br>68.28<br>TOTAL<br>1,043.54 |

Example of an invoice generated by the system. These PDFs can be saved or printed. These are only available the day AFTER they were created.